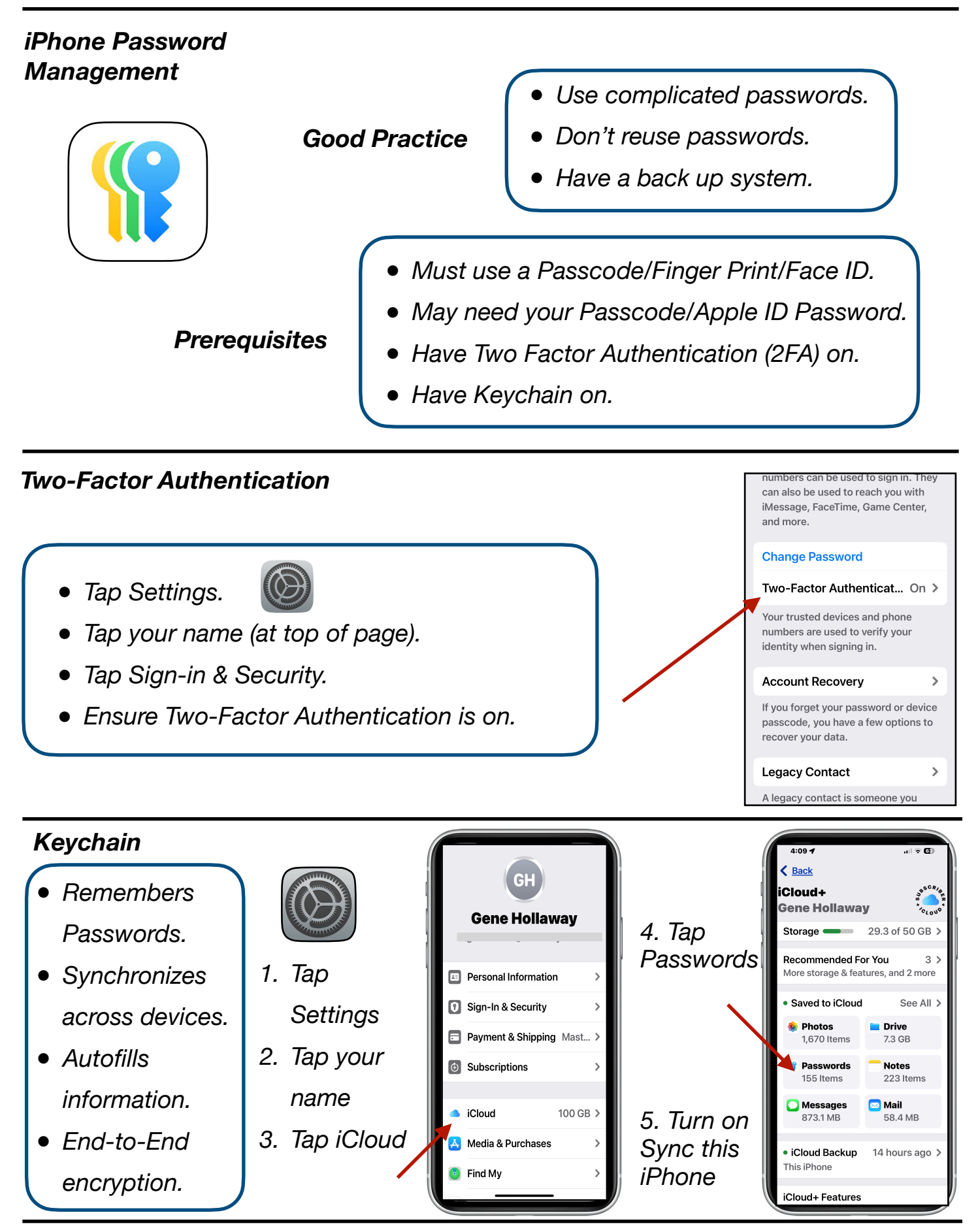

Gene Hollaway, Oct. 2024

Mac Learning Center 949-268-2263

Page 1

## Passwords - iPhone Class - iOS 18

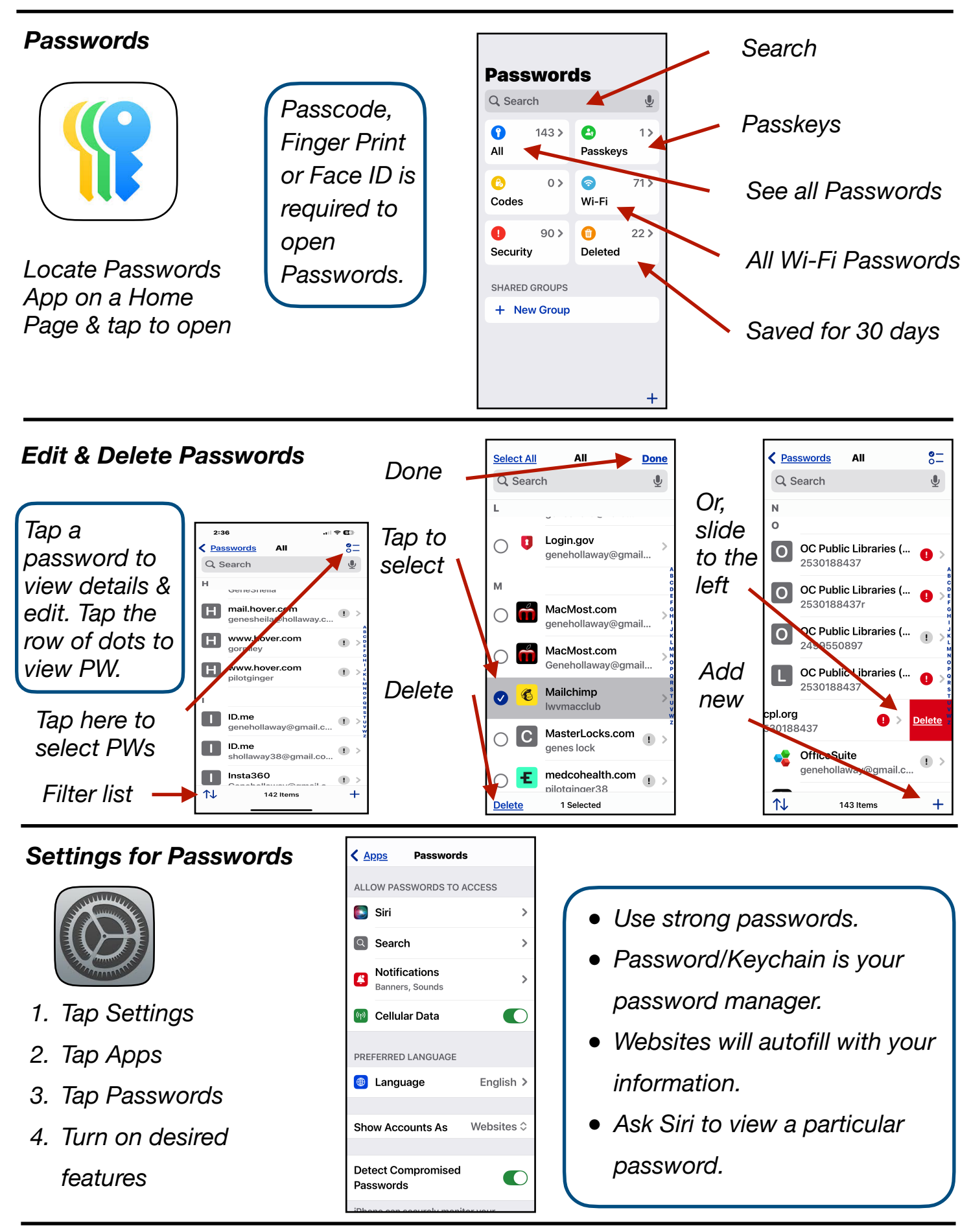

Gene Hollaway, Oct. 2024

Mac Learning Center